## Back to Work Process Management System

User Guide v1.0

## **Table of Content**

- What are the main user roles in this new system ?
- Let's begin: Pre-screening before reporting onsite
- An easy way for Foremen and Site Supervisors to view pre-screened information in the system
- Updating employee records while at the work site
- The same flow is available on your mobile as well
- Easy filters to identify those who are approved to come to the site
- Your daily dashboard
- Adding a new Site Supervisor to the system
- Further assistance

## What are the main user roles in this system ?

- Site Foreman/Supervisor Will be responsible for maintaining the Construction site & managing the employees
  or external contractors employed at sites. Site supervisors will be using the new system to monitor the prescreened information and attendance of employees, contractors at the site.
- Employees or Contractors Will be required to fill the COVID-19 symptom checking form online each day. Based on the responses given, employee will receive an automated email indicating if they are ACCEPTED or REJECTED to the site. The form is required to be filled out before 2:59pm each day. Any forms filled out after 3:00pm will be considered as the pre-screen for following day.

## Let's begin: Pre-screening before coming onsite

### What should an Employee or Contractor do before going to the work site each day?

**Step 01 :** Every employee or contractor is mandated to submit the COVID-19 Symptoms Analysis form before coming on site.

The form can be accessed at <link> Each individual can fill the questionnaire.

Note: The form is required to be filled out before 2:59p.m eastern standard time each day. Any forms filled out after 3:00p.m will be considered as the prescreen for following day.

### Daily COVID-19 Questionnaire

Statement - Due to concerns of COVID-19 and under guidance of the CDC, all employees on Job sites must complete this form DAILY, PRIOR TO REPORTING TO THE JOB SITE. Failure to truthfully answer these questions will result in an indefinite ban from all job sites. There is a zero tolerance policy for sick workers reporting to work. IF YOU ARE SICK, STAY HOME! IF YOU FEEL SICK, GO HOME! IF YOU SEE SOMEONE SICK, REPORT THEM TO YOUR SUPERVISOR. \*Required Mame\* \* Your answer Your answer

Are you willing to proceed with this questionnaire?

🔿 yes

No
 No

### Based on the answers provided in the questionnaire, the individual will receive an email confirming if they are permitted or not to go into the work site

#### Dear Brian Scott,

You are APPROVED to report to Walpole, MA Please continue to follow all Plumb House COVID-19 protocols including wearing face masks, gloves, and appropriate PPE at all times. Please remember that this questionnaire must be completed DAILY, BEFORE YOU REPORT TO THE SITE. If you have any questions regarding COVID-19 protocols, or begin to experience any symptoms, please contact your supervisor by phone to discuss. Thank you for your help in keeping Walpole, MA safe for everyone!

Thanks

Sample APPROVED email sent to the employee/contractor

#### Dear Brian Scott,

You are NOT APPROVED to report Cambridge, MA

Please contact your Supervisor BY PHONE or EMAIL to notify them that you have not been cleared by the Plumb House COVID-19 screening to report to work and discuss your next steps.

We suggest that you contact your health care provider to notify them that you may be experiencing symptoms of COVID-19 or may have come in contact with someone experiencing symptoms of COVID-19 to discuss recommendations.

Thanks

Sample REJECTED email sent to the employee/contractor

An easy way for Foreman and Site Supervisors to view pre-screened information in the system **Step 01 :** For every filled questionnaire, system will generate a record in the system. These records can be viewed when the site foreman log-in to the system. These records can be accessed by clicking on **Daily Health Screening** on the left panel.

| ≡ ⊙ + <               | Daily Health So       | creening 🔳    |                   |                       | What can I do for you? | 7150.4449 |
|-----------------------|-----------------------|---------------|-------------------|-----------------------|------------------------|-----------|
| Health and Safety 🛛 🔫 | NEW ACTIONS -         |               |                   |                       |                        | VIEW -    |
| Contacta              | 🔁 Filters/folders 👻 🧷 | Tag           |                   |                       |                        | •         |
|                       | Employee              | Work Site     | Created on        | COVID Employer Status | WorkonSite             |           |
| Accounts              | Lakshitha Herath      | Watertown, MA | 5/5/2020 3:08 AM  | REJECTED              | Countertops            |           |
|                       | James Smith           | Quincy, MA    | 5/5/2020 4:01 AM  | REJECTED              | Design Team            |           |
| Daily Health          | Ayesha Ansar          | Weymouth, MA  | 5/5/2020 5:19 AM  | REJECTED              | Electrical             |           |
| Screening             | Timothy Mccready      | Weymouth, MA  | 5/5/2020 2:52 PM  | APPROVED              | Design                 |           |
|                       | Youlanda Mcwhorter    | Weymouth, MA  | 5/5/2020 5:15 AM  | REJECTED              | Electricals            | •         |
|                       | Stewart Crispin       | Walpole, MA   | 5/5/2020 2:46 AM  | APPROVED              | Electrical             |           |
|                       | Stasia Henrickson     | Watertown, MA | 5/5/2020 1:55 AM  | REJECTED              | Electrical             | <b>9</b>  |
|                       | Winter Hodge          | Watertown, MA | 5/5/2020 3:08 AM  | REJECTED              | Fire Protection        |           |
|                       | Lakshitha Herath      | Weymouth, MA  | 5/5/2020 3:12 AM  | APPROVED              | Fire Protection        |           |
|                       | Wilbur Breshears      | Watertown, MA | 5/5/2020 2:40 PM  | APPROVED              | Inspections            |           |
|                       | Sol Sasson            | Weymouth, MA  | 5/5/2020 2:50 PM  | APPROVED              | Design                 |           |
|                       | Thilina Herath        | Quincy, MA    | 5/5/2020 12:08 AM | REJECTED              | Gypcrete               |           |
|                       |                       |               |                   |                       |                        |           |

**Step 02**: As shown below, Site foreman can open each entry to see detail symptoms indicated in the questionnaire.

| ≡                   | Daily Health S        | creening 🔳    |                  |                       | What can I do for you? | >      | <b>(</b>          |
|---------------------|-----------------------|---------------|------------------|-----------------------|------------------------|--------|-------------------|
| Health and Safety 🔫 | NEW ACTIONS -         |               |                  |                       |                        | VIEW - | *                 |
| Contacta            | 🔁 Filters/folders 👻 🧷 | Tag           |                  |                       |                        |        | •                 |
|                     | Employee              | Work Site     | Created on       | COVID Employer Status | WorkonSite             |        |                   |
| E Accounts          | Lakshitha Herath      |               | 5/6/2020 7:36 AM | OPEN                  |                        |        |                   |
|                     | Lakshitha Herath      | Watertown, MA | 5/5/2020 3:08 AM | REJECTED              | Countertops            |        |                   |
| Daily Health        | James Smith           | Quincy, MA    | 5/5/2020 4:01 AM | REJECTED              | Design Team            |        |                   |
| Scienting           | OPEN COPY             | DELETE        |                  |                       |                        |        | $\mathbf{\Theta}$ |
|                     | Ayesha Ansar          | Weymouth, MA  | 5/5/2020 5:19 AM | REJECTED              | Electrical             |        |                   |
|                     | Timothy Mccready      | Weymouth, MA  | 5/5/2020 2:52 PM | APPROVED              | Design                 |        | B                 |
|                     | Youlanda Mcwhorter    | Weymouth, MA  | 5/5/2020 5:15 AM | REJECTED              | Electricals            |        |                   |
|                     | Lakshitha Herath      |               | 5/6/2020 8:47 AM | OPEN                  |                        |        |                   |
|                     | Stewart Crispin       | Walpole, MA   | 5/5/2020 2:46 AM | APPROVED              | Electrical             |        |                   |
|                     | Stasia Henrickson     | Watertown, MA | 5/5/2020 1:55 AM | REJECTED              | Electrical             |        |                   |
|                     | Winter Hodge          | Watertown, MA | 5/5/2020 3:08 AM | REJECTED              | Fire Protection        |        |                   |
|                     | Lakshitha Herath      |               | 5/6/2020 7:19 AM | REJECTED              |                        |        |                   |
|                     | Lakshitha Herath      | Weymouth, MA  | 5/5/2020 3:12 AM | APPROVED              | Fire Protection        |        |                   |
|                     | Lakshitha Herath      |               | 5/6/2020 8:48 AM | SCREENED              |                        |        |                   |

**Step 03 :** If employee has indicated that they are "COVID-19 positive", having "temperature over 100.3" or having "worked in a site with COVID-19 traces", the system will send automated emails to employee informing not to report to work/site. System also sends an email notification to HR team on the rejection.

The individual also has a "REJECTED" status in the system as shown below.

An email will be sent to employee indicating he/she is not approved to report to work.

Another email will be sent to HR indicating the employee is not approved to attend to work as the employee is at a risk of COVID- 19 traces

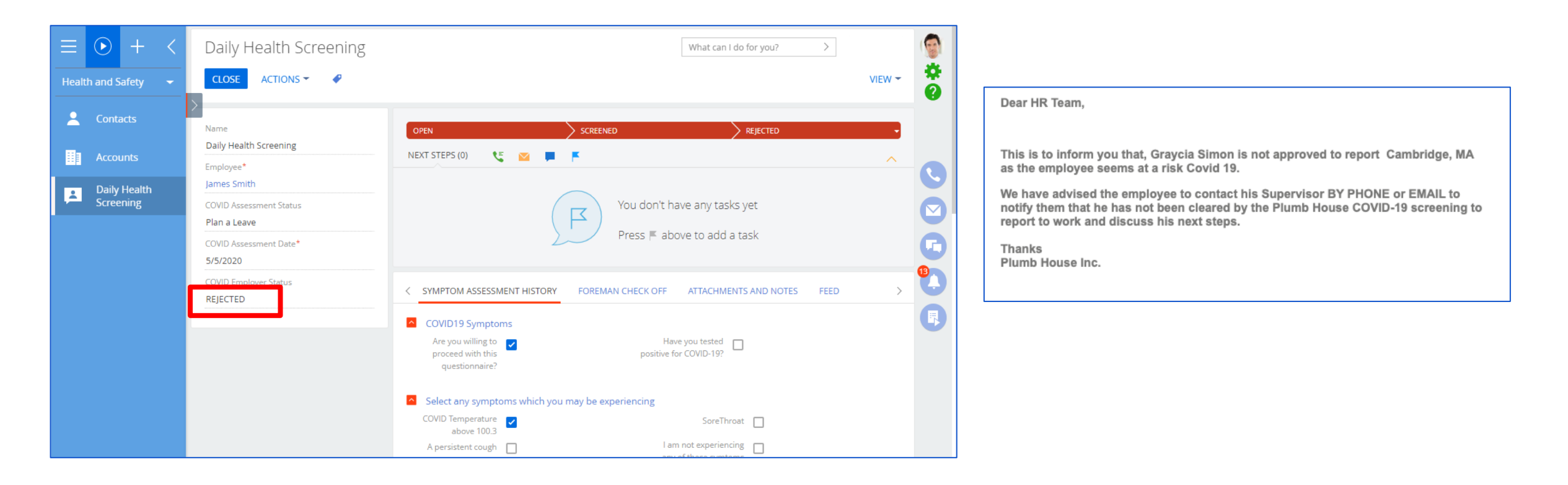

## Updating employee records while at the work site

### How does a site foreman update entry records?

If the employee is APPROVED to work and yet does not turn up at the site, supervisor has an option to mark the individual as "no show at work"

Step 01 : Select Daily Health Screening on the left menu

| ≡     | • + <                     | Daily Health S        | creening 🔳 🤅  |                   |                       | What can I do for you? | 71511295 | $\Omega$     |
|-------|---------------------------|-----------------------|---------------|-------------------|-----------------------|------------------------|----------|--------------|
| Healt | n & Safety 🛛 👻            | NEW ACTIONS -         |               |                   |                       |                        | VIEW -   |              |
|       | Accounts                  | 😌 🔁 Filters/folders 🕶 | Tag           |                   |                       |                        |          | õ            |
|       |                           | Employee              | WorkSite      | Created on 🗸      | COVID Employer Status | WorkonSite             |          |              |
|       | Contacts                  | Brynn Tornabene       | Watertown, MA | 5/7/2020 9:24 AM  | APPROVED              |                        |          |              |
|       |                           | Brynn Tornabene       | Watertown, MA | 5/7/2020 9:23 AM  | REJECTED              |                        |          |              |
| 4     | Daily Health<br>Screening | Brynn Tornabene       | Walpole, MA   | 5/7/2020 9:20 AM  | APPROVED              |                        |          |              |
|       | Sereening                 | James Caleb           | Walpole, MA   | 5/7/2020 4:00 AM  | APPROVED              |                        |          | Ľ            |
|       |                           | James Caleb           | Walpole, MA   | 5/7/2020 4:00 AM  | APPROVED              |                        | 6        | A            |
|       |                           | Jim Gallagher         | Watertown, MA | 5/6/2020 11:25 AM | APPROVED              |                        |          |              |
|       |                           | James Gibney          | Watertown, MA | 5/6/2020 11:18 AM | APPROVED              |                        | t t      | Ð            |
|       |                           | Mike Keenan           | Watertown, MA | 5/6/2020 10:17 AM | APPROVED              |                        | 0        | 5            |
|       |                           | Mike Batiwhite        | Cambridge, MA | 5/6/2020 10:08 AM | APPROVED              |                        |          | $\mathbf{D}$ |
|       |                           | Haris John            | Quincy, MA    | 5/6/2020 5:40 AM  | REJECTED              |                        |          |              |
|       |                           |                       |               |                   |                       |                        |          |              |
|       |                           |                       |               |                   |                       |                        |          |              |

### **Step 02 :** Select the employee record as indicated below and click **OPEN** button.

| ≡ ⊙ + <           | Daily Health S      | Screening 🔳   |                   |                       | What can I do for you? |        |
|-------------------|---------------------|---------------|-------------------|-----------------------|------------------------|--------|
| Health & Safety 🚽 | NEW ACTIONS         | -             |                   |                       |                        | VIEW - |
|                   | 🕂 🖓 Filters/folders | 🔹 🧷 Tag       |                   |                       |                        |        |
| Accounts          | Employee            | WorkSite      | Created on 🗸      | COVID Employer Status | WorkonSite             |        |
| Contacts          | Brynn Tornabene     | Watertown, MA | 5/7/2020 9:24 AM  | APPROVED              |                        |        |
|                   | Brynn Tornabene     | Watertown, MA | 5/7/2020 9:23 AM  | REJECTED              |                        |        |
| Daily Health      | Brynn Tornabene     | Walpole, MA   | 5/7/2020 9:20 AM  | APPROVED              |                        |        |
| burcening         | James Caleb         | Walpole, MA   | 5/7/2020 4:00 AM  | APPROVED              |                        | Ŭ      |
|                   | OPEN COPY           | DELETE        |                   |                       |                        | C      |
|                   | James Caleb         | Walpole, MA   | 5/7/2020 4:00 AM  | APPROVED              |                        | 97     |
|                   | Jim Gallagher       | Watertown, MA | 5/6/2020 11:25 AM | APPROVED              |                        |        |
|                   | James Gibney        | Watertown, MA | 5/6/2020 11:18 AM | APPROVED              |                        |        |
|                   | Mike Keenan         | Watertown, MA | 5/6/2020 10:17 AM | APPROVED              |                        |        |
|                   | Mike Batiwhite      | Cambridge, MA | 5/6/2020 10:08 AM | APPROVED              |                        |        |
|                   | Haris John          | Quincy, MA    | 5/6/2020 5:40 AM  | REJECTED              |                        |        |
|                   |                     |               |                   |                       |                        |        |
|                   |                     |               |                   |                       |                        |        |
|                   |                     |               |                   |                       |                        |        |

### Step 03 : Click No Show at Work checkbox and click the SAVE button to save the record.

| □     ●     +        Health & Safety     ✓ | Daily Health Screening                                                                                                    | What can I do for you?     >       VIEW < •     •                                                                                                    |
|--------------------------------------------|----------------------------------------------------------------------------------------------------|----------------------------------------------------------------------------------------------------|
| Accounts                                   | Employee*<br>James Caleb                                                                                                    | OPEN     SCREENED     APPROVED     ?       NEXT STEPS (0)     E     Image: Comparison of the second second |
| Daily Health<br>Screening                  | COVID Assessment Date*<br>5/7/2020<br>No Show at Work<br>Construction of the second second sec | You don't have any tasks yet<br>Press ■ above to add a task                                                                                                    |
|                                            |                                                                                                    | SYMPTOM ASSESSMENT HISTORY ATTACHMENTS AND NOTES FEED >          COVID19 Symptoms         Are you willing to proceed with this questionnaire?                                                                                                    |
|                                            |                                                                                                    | <ul> <li>Select any symptoms which you may be experiencing</li> <li>COVIDTemp</li> <li>A persistent cough</li> <li>I am not experiencing</li> </ul>                                                                                                    |

If the employee has been screened at the work site with body temperature over 100.3 degrees, the supervisor can indicate the same in this screen

Step 04 : Click Screen Temperature over 100.3 checkbox and click SAVE button to save the record.

| ≡ ⊙ + <                   | Daily Health Screening                                                                                                    |
|---------------------------|----------------------------------------------------------------------------------------------------|
| Health & Safety 🛛 👻       | SAVE CANCEL ACTIONS                                                                                                    |
| Accounts                  | Employee* OPEN SCREENED APPROVED                                                                                                    |
| L Contacts                | James Caleb NEXT STEPS (0) 🐛 🖂 🖡 🖓                                                                                                    |
| Daily Health<br>Screening | 5/7/2020       No Show at Work       Image: Screen Temperature over 100.3   You don't have any tasks yet Press Image: Press Image: Pre |
|                           | COVID19 Symptoms Are you willing to proceed with this questionnaire? Are you milling to proceed with this questionnaire?                                                                                                    |
|                           | Select any symptoms which you may be experiencing                                                                                                    |
|                           | COVIDTemp     Sore throat       A persistent cough     I am not experiencing                                                                                                    |

# The same flow is available on your mobile as well

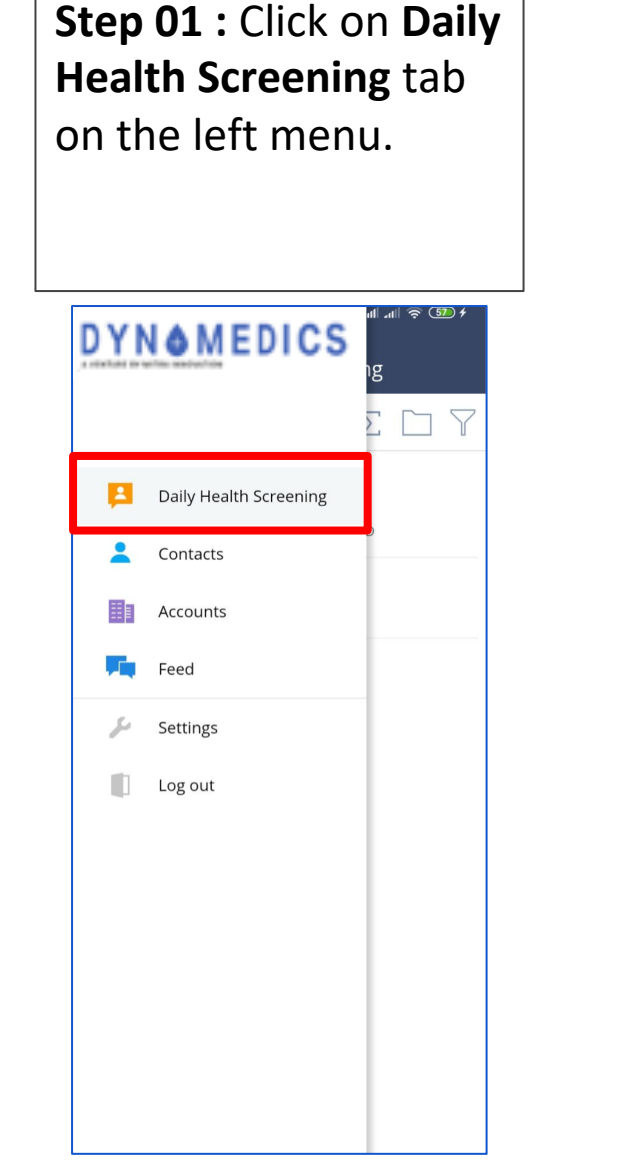

**Step 02 :** Touch on the employee record to open the detail view.

11:55 🗇 👂 all all 🕱 🚥 f **Daily Health Screening**  $\equiv$  $\Sigma \square Y$ Recently viewed Mike Keenan Aike Keenan • Watertown, MA • APPROVED Haris John Haris John • Ouincy, MA • REJECTED

+

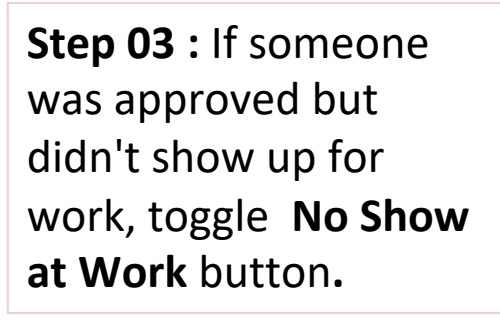

| 11:54 🗇 P 🛛 🔐                              | .111 🧟 5 f |
|--------------------------------------------|------------|
| $\equiv$ $<$ Daily Health Screening        | EDIT       |
| Name<br>Daily Health Screening             |            |
| Employee<br>Mike Keenan                    |            |
| COVID Assessment Date <b>*</b><br>5/6/2020 |            |
| <sup>WorkSite</sup><br>Watertown, MA       | >          |
| No Show at Work                            |            |
| Screen Temperature over 100.3              |            |
| Feed                                       | >          |
|                                            |            |
|                                            |            |
|                                            |            |
|                                            |            |
|                                            |            |

Step 04 : If someone had a temperature at the work site, toggle Screen Temperature over 100.3 button.

| 11:53 🗇 P                              | .111 .111 🛜 🌆 4 |
|----------------------------------------|-----------------|
| $\equiv$ $\langle$ Daily Health Screer | ning Edit       |
| Name<br>Daily Health Screening         |                 |
| Employee<br>Mike Keenan                |                 |
| COVID Assessment Date * 5/6/2020       |                 |
| WorkSite<br>Watertown, MA              | >               |
| No Show at Work                        |                 |
| Screen Temperature over 100            | .3              |
| Feed                                   | >               |
|                                        |                 |
|                                        |                 |
|                                        |                 |
|                                        |                 |

### You can download the mobile apps from :

IOS

Android

: https://apps.apple.com/lk/app/mobile-creatio/id708432450

: <a href="https://play.google.com/store/apps/details?id=com.creatio.mobileapp&hl=en\_US">https://play.google.com/store/apps/details?id=com.creatio.mobileapp&hl=en\_US</a>

# Easy filters to identify those who are approved to come to the site

### How to find approved employees?

**Step 01 :** Navigate to **Daily Health Screening** tab and click on the **Filters/Folders** dropdown and select **Show folders** option.

| $\equiv \odot + <$ | Daily Health Se    | creening      |                   |                       | What can I do for you? | > | R        |
|--------------------|--------------------|---------------|-------------------|-----------------------|------------------------|---|----------|
| Health & Safety 🚽  | NEW ACTIONS -      |               |                   |                       |                        |   | VIEW -   |
| Accounts           |                    | Tag           |                   |                       |                        |   | <b>*</b> |
|                    | Empli Y Add filter |               | Created on V      | COVID Employer Status | WorkonSite             |   |          |
| 2 Contacts         | Bryn Show folders  |               | 5/7/2020 9:24 AM  | REJECTED              |                        |   |          |
| Daily Health       | Brynn Tornabene    | Walpole, MA   | 5/7/2020 9:20 AM  | APPROVED              |                        |   |          |
| Screening          | James Caleb        | Walpole, MA   | 5/7/2020 4:00 AM  | APPROVED              |                        |   |          |
|                    | James Caleb        | Walpole, MA   | 5/7/2020 4:00 AM  | APPROVED              |                        |   | G        |
|                    | Jim Gallagher      | Watertown, MA | 5/6/2020 11:25 AM | APPROVED              |                        |   |          |
|                    | James Gibney       | Watertown, MA | 5/6/2020 11:18 AM | APPROVED              |                        |   |          |
|                    | Mike Keenan        | Watertown, MA | 5/6/2020 10:17 AM | APPROVED              |                        |   | 10       |
|                    | Mike Batiwhite     | Cambridge, MA | 5/6/2020 10:08 AM | APPROVED              |                        |   |          |
|                    | Haris John         | Quincy, MA    | 5/6/2020 5:40 AM  | REJECTED              |                        |   |          |
|                    |                    |               |                   |                       |                        |   |          |
|                    |                    |               |                   |                       |                        |   |          |
|                    |                    |               |                   |                       |                        |   |          |

**Step 02 :** There on the left side panel you can see folders where the approved employees are sorted out according to their current working site.

| ≡ ⊙ + <                            | Daily Health Screening                                                                                                    | What can I do for you?                                                                                                    |        | $\bigcirc$ |
|------------------------------------|----------------------------------------------------------------------------------------------------|----------------------------------------------------------------------------------------------------|--------|------------|
| Health & Safety 🗧                  | NEW FOLDER NEW ACTIONS -                                                                                                    |                                                                                                    | VIEW - |            |
| Accounts                           | <ul> <li>→ Favorites ×</li> <li>→ ■ ##</li> </ul>                                                                                                    | ←                                                                                                    |        | ê          |
| Contacts<br>Daily Health Screening | <ul> <li>Approved to work on all site</li> <li>Approved to work on Quincy, MA</li> <li>Approved to work on Walpole, MA</li> <li>Approved to work on Watertown, MA A </li> <li>Approved to work on Weymouth, MA</li> <li>Approved to work on Cambridge, MA</li> <li>Archive</li> <li>Rejected to work on all site</li> </ul> | Employee     WorkSite     Created on     COVID Employer St     WorkonSite       Brynn Tornabene     Watertown, MA     5/7/2020 9:24 AM     APPROVED |        |            |
|                                    |                                                                                                    |                                                                                                    |        |            |

## Your daily dashboard

### How does a manager view the dashboard?

Step 01 : Select Management & Admin tab from the dropdown.

**Step 02 :** Navigate to **Dashboard** tab and there you can see daily records in a graphical manner.

| ≡ ⊙ + <                         | Dashboards               |                 |                   |               | What can I do for you? | >   |                         |
|---------------------------------|--------------------------|-----------------|-------------------|---------------|------------------------|-----|-------------------------|
| Management & Admin <del>~</del> | < DAILY ATTENDANCE REPOR | RT - TODAY      |                   |               |                        | > 5 | ≩ <b>-</b> ( <b>○</b> ) |
| Dashboards                      | Daily Site Attendance    |                 |                   |               |                        | v ( | »- Ö                    |
| Daily Health                    | Employee                 | Employer Status | Created on        | Working Site  | Work on Site           |     |                         |
| Screening                       | Lakshitha Herath         | REJECTED        | 5/7/2020 11:46 AM | Cambridge, MA |                        |     |                         |
| E Accounts                      | Lakshitha Herath         | APPROVED        | 5/7/2020 11:43 AM | Walpole, MA   |                        |     |                         |
|                                 | Lakshitha Herath         | REJECTED        | 5/7/2020 11:42 AM | Watertown, MA | Window/Paper/Doors     |     |                         |
| Contacts                        | Brynn Tornabene          | APPROVED        | 5/7/2020 9:24 AM  | Watertown, MA |                        |     |                         |
|                                 | Brynn Tornabene          | REJECTED        | 5/7/2020 9:23 AM  | Watertown, MA |                        |     |                         |
|                                 |                          |                 | Show more         |               |                        |     | - 1                     |
|                                 | Employees at Risk        |                 |                   |               |                        |     | <b>1</b>                |
|                                 |                          | 25              |                   |               | Cleared For Work       |     |                         |
|                                 | 15                       |                 |                   |               | 5                      |     |                         |
|                                 |                          | 5               |                   |               |                        |     |                         |

## Adding a new Site Supervisor

### How to add a new Site Supervisor?

Site foreman or a manager can add a new Site Supervisor to the system. Step 01 : Navigate to Contact tab and click on the New Contact button.

| ∃ → + <     Health and Safety → | Contacts III III                                   |                                                         | What can I do for you? >                                               | 7.16.0.4449<br>VIEW ▼ |
|---------------------------------|----------------------------------------------------|---------------------------------------------------------|------------------------------------------------------------------------|-----------------------|
| Legislation Contacts            | Filters/folders ▼                                  |                                                         |                                                                        |                       |
| Accounts                        | Account<br>Our company                             |                                                         |                                                                        |                       |
| Daily Health<br>Screening       | Alexander Wilson                                   | Job title<br>CEO<br>Email<br>vsylvester@mitrai.com      | Business phone<br>+1 212 542 4238<br>Mobile phone<br>+1 212 854 7512   |                       |
|                                 | Alice Phillips                                     | Job title<br>CEO<br>Email<br>aansar@mitrai.com          | Business phone<br>+1 212 1440 5222<br>Mobile phone<br>+1 212 1204 5477 |                       |
|                                 | Andreas Simon                                      | Email<br>aansar@mitrai.com                              |                                                                        |                       |
|                                 | Andrew Baker (sample)<br>Account<br>Accom (sample) | Job title<br>Specialist<br>Email<br>r.brown@creatio.com | Business phone<br>+1 617 440 2031<br>Mobile phone<br>+1 617 221 5187   |                       |
|                                 | Andrew Wayne                                       | Job title<br>CEO<br>Email<br>a wayne@apex.co.uk         | Business phone<br>+44 141 429 1595<br>Mobile phone<br>+44 141 258 9878 |                       |

### **Step 02:** Fill the details and click the **SAVE** button.

| ≡ ⊙ + <                   | Contacts 🔳 💷                                       |                           | What can I do for you? >                                               |
|---------------------------|----------------------------------------------------|---------------------------|------------------------------------------------------------------------|
| Health and Safety 👻       | NEW CONTACT ACTIONS -                              | Contact 🛛 🛛 🗙             | VIEW - 😤                                                               |
| L Contacts                | 🖓 Filters/folders 🔻 🧷 Tag                          | Full name*                |                                                                        |
| Accounts                  | Administrator<br>Account<br>Our company            | Enter a value             |                                                                        |
| Daily Health<br>Screening | Alexander Wilson                                   | Account                   | Business phone<br>+1 212 542 4238<br>Mobile phone<br>+1 212 854 7512   |
|                           | Alice Phillips                                     | Department                | Business phone<br>+1 212 1440 5222<br>Mobile phone<br>+1 212 1204 5477 |
|                           | Andreas Simon                                      | Mobile phone<br><br>Email |                                                                        |
|                           | Andrew Baker (sample)<br>Account<br>Accom (sample) | SAVE                      | Business phone<br>+1 617 440 2031<br>Mobile phone<br>+1 617 221 5187   |
|                           | 🐉 Andrew Wayne                                     | CEO                       | Business phone<br>+44 141 429 1595                                     |

**Step 03:** Select system designer option from left panel or settings icon [\*] on the top right corner as shown below. Then Click **System users**.

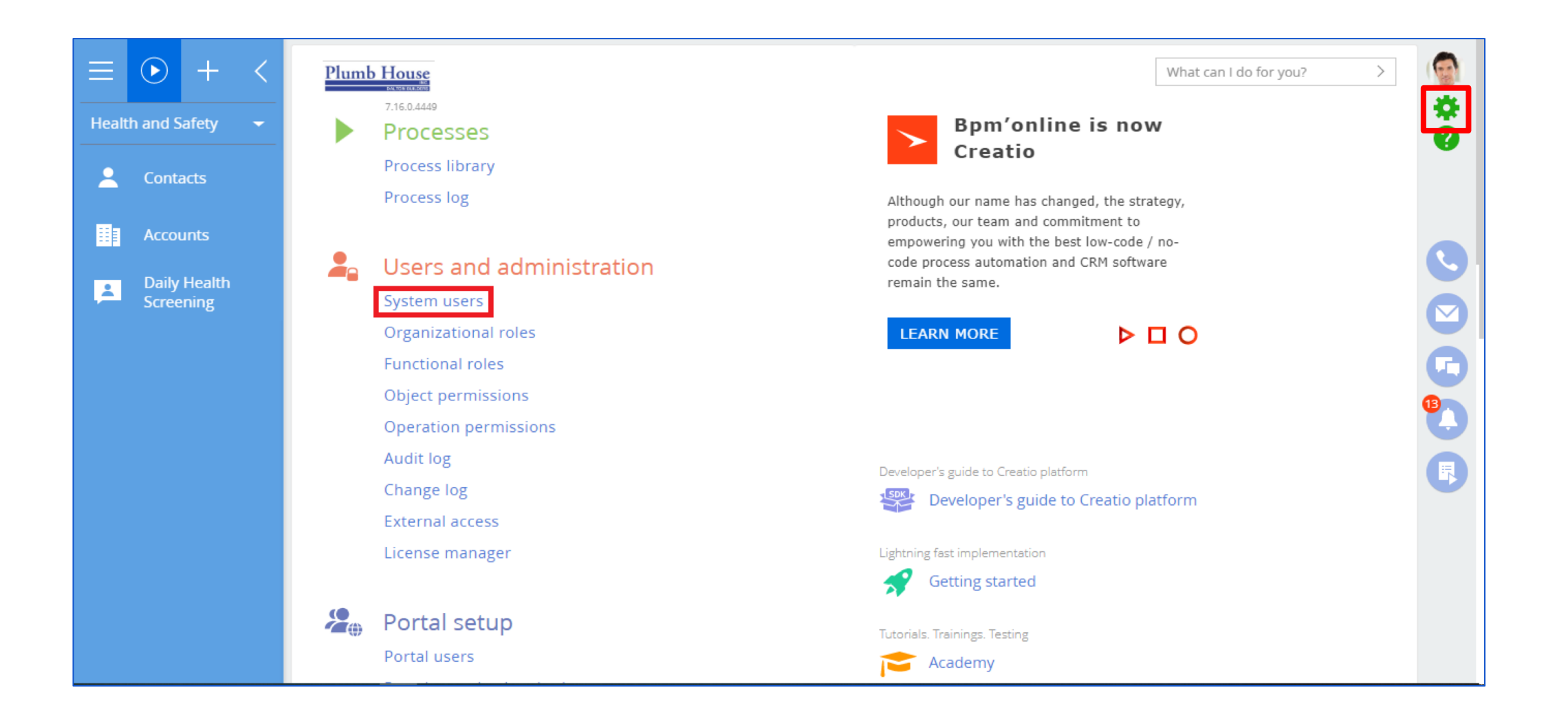

### Step 04: Then select New and then Select Company employee option.

| ≡ ⊙ + <               | Users 😣 🔠                       |        |                    |                   | What can I do for you? | <b>@</b> |
|-----------------------|---------------------------------|--------|--------------------|-------------------|------------------------|----------|
| Health and Safety 🛛 👻 | NEW - ACTIONS -                 |        |                    |                   |                        | VIEW -   |
| L Contacts            | Portal user<br>Company employee | Active | Job title          | Business phone    | Name 🔨                 |          |
| Accounts              | SSPRegPortalUser                | Yes    |                    |                   |                        |          |
|                       | Administrator                   | Yes    |                    |                   | Administrator          |          |
| Daily Health          | a.wilson@alphabusiness.com      | Yes    | CEO                | +1 212 542 4238   | Alexander Wilson       |          |
| 50.000                | Alice Phillips                  | Yes    | CEO                | +1 212 1440 5222  | Alice Phillips         |          |
|                       | Portal user 1                   | Yes    | CEO                | +44 141 429 1595  | Andrew Wayne           |          |
|                       | Caleb Jones                     | Yes    | CEO                | 3010              | Caleb Jones            |          |
|                       | Mandrill                        | Yes    |                    |                   | Email Supervisor       |          |
|                       | James Gibney                    | Yes    |                    |                   | James Gibney           |          |
|                       | Jim Tornabene                   | Yes    |                    |                   | Jim Tornabene          |          |
|                       | j.anderson@yahoo.com            | Yes    | Head of department | +44 (15) 1542 424 | 5 Jordan Anderson      |          |
|                       | Mary King                       | Yes    | Sales manager      | 3020              | Mary King              |          |
|                       | Megan Lewis                     | Yes    | Sales manager      | 3070              | Megan Lewis            |          |
|                       | Mike Keenan                     | Yes    |                    |                   | Mike Keenan            |          |
|                       | Peter Moore                     | Yes    | Head of department | 3040              | Peter Moore            |          |
|                       | Pob Posttio                     | Vor    |                    | neadering         | Pah Paattia            |          |

### **Step 05:** You can select the contact you save in step 01 and click the **SAVE** button.

| ≡     | €       | +     | < | New record What can I do for you?                                   |            | ſ |
|-------|---------|-------|---|---------------------------------------------------------------------|------------|---|
| Healt | h and S | afety | - | SAVE CANCEL DELETE                                                  | Q          |   |
|       | Conta   | acts  |   | Contact* Culture* en-US                                             |            |   |
|       | Accou   | unts  |   | Active Company employee Date and time format                        | •          |   |
| *     | Scree   | ning  |   |                                                                     |            | 3 |
|       |         |       |   | < GENERAL INFORMATION ROLES LICENSES RIGHTS DELEGATION ACCESS RULES | > <b>C</b> | ) |
|       |         |       |   | Authentication                                                      | 2          |   |
|       |         |       |   | Username*                                                           | 6          |   |
|       |         |       |   | Password* Enter a value<br>Password confirmation*                   |            |   |
|       |         |       |   | Password expiration<br>date                                         |            |   |
|       |         |       |   | Reset password                                                      |            |   |

## If you need any further assistance you can reach out to us through:

dynamedicssupport@mitrai.com